# **Children's Needs Commissioning Database**

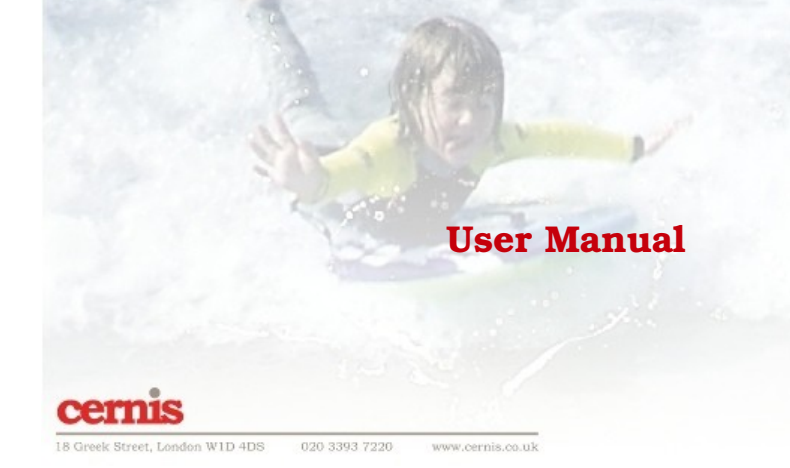

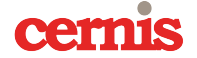

18 Greek Street, London W1D 4DS 020 3393 7220 www.cernis.co.uk

# **Table of Contents**

| 1. | Introduction                           | 1  |
|----|----------------------------------------|----|
| 2. | Using CNDB                             | 1  |
|    | 2.1 Opening CNDB                       | 1  |
|    | 2.2 Adding a new child to the database | 2  |
|    | 2.3 The equipment list                 | 10 |
|    | 2.4 Key workers                        | 13 |
|    | 2.5 Print reports                      | 14 |
|    | 2.6 Back-up and analysis               | 15 |
| 3. | Support                                | 15 |

# Illustration Index

| Illustration 1: CNDB Menu Screen2                          |
|------------------------------------------------------------|
| Illustration 2: Add a new child2                           |
| Illustration 3: Enter a new child's details                |
| Illustration 4: Add a new Key Worker4                      |
| Illustration 5: Completed personal details form4           |
| Illustration 6: Select a child to record care details for5 |
| Illustration 7: Blank care details form - staffing6        |
| Illustration 8: Hours and Staff needs populated6           |
| Illustration 9: Select a new page in care entries7         |
| Illustration 10: Expertise and Provider page7              |
| Illustration 11: Short Breaks7                             |
| Illustration 12: Training page8                            |
| Illustration 13: Postural support page8                    |
| Illustration 14: Cost shares9                              |
| Illustration 15: Summary form10                            |
| Illustration 16: Equipment list                            |
| Illustration 17: Frequent supplies11                       |
| Illustration 18: Keyworker Menu14                          |
| Illustration 19: Edit Key Worker form14                    |
| Illustration 20: New Key Worker form14                     |
| Illustration 21: Print reports menu15                      |
| Illustration 22: Exports menu                              |

## Children's Needs Database Guidance Manual

### 1. Introduction

The Children's Needs Database (CNDB) was developed by Cernis Ltd. with expert guidance from Wendi Murphy of the Cheshire & Merseyside Child Health Development Programme. It has been extensively trialled in the North West of England and found to meet a previously unmet need for commissioning managers.

The CNDB is designed to meet a specific need. As a Commissioning Manager you need to keep track of complex care arrangements together with equipment and supply needs for children with complex needs.

The CNDB will help you to:

- Maintain a profile of each child for whom you have made this type of provision
- Set out a schedule of daily visits and keep track of the costs of the care provided
- Specify the expertise required of your providers
- Identify:
  - ♦ Short Breaks requirements
  - ♦ Training needed and its cost
  - ♦ Postural support requirements
- Apportion the cost of all of these between agencies
- Identify children who are part of the Early Support Programme

Individual reports can be printed for:

- Each child
- All children:
  - ♦ Receiving commissioned care
  - ♦ On the Early Support Programme
- Equipment provided listed by all suppliers
  - ♦ The equipment schedules are costed separately to separate
    - One-off purchases (i.e. a ventilator)
    - Recurring purchases (i.e. disposables)

A detailed report for each child will describe all of the above and apportion all costs between agencies, saving you the time and effort of working through each calculation. A sample report is attached at Appendix A.

All data can be exported to spreadsheets for further analysis as required.

2. Using CNDB

#### 2.1 Opening CNDB

CNDB is a tailored Microsoft Access 2002 database. If you don't have Microsoft Access 2002 or later on your computer you can install a version of CNDB which will run without it. In this case you may need to ask your IT Department to install it for you.

The easiest place to keep CNDB is on your computer Desktop. To open it, double click the CNDB C icon. The database will open and you will see the main menu.

| hildren's Commissioning Database (draft)<br>Edit Insert Records Window Help |                                                                                                    | Type a guestion for help |
|-----------------------------------------------------------------------------|----------------------------------------------------------------------------------------------------|--------------------------|
| For Super Foreign Wagen Fob                                                 |                                                                                                    |                          |
|                                                                             |                                                                                                    |                          |
|                                                                             | Children's Needs Commissioning Database                                                                        |                          |
|                                                                             |                                                                                                    |                          |
|                                                                             | Add a new child or edit an existing care plan                                                                  |                          |
|                                                                             | Edit a child's details                                                                                         |                          |
|                                                                             | Manage equipment lists                                                                                         |                          |
|                                                                             | Export data as spreadsheets                                                                                    |                          |
|                                                                             | Manage Key Worker details                                                                                      |                          |
|                                                                             | Print reports                                                                                                  |                          |
|                                                                             | Exit the database                                                                                              |                          |
|                                                                             |                                                                                                    |                          |
|                                                                             | cernis                                                                                                    |                          |
|                                                                             | 18 Greek Street, London W1D 4DS 020 3393 7220 www.cernis.co.uk (c) Cernis Ltd. 07973 234496 Version 7 20100120 |                          |
|                                                                             |                                                                                                    |                          |
|                                                                             |                                                                                                    |                          |
|                                                                             |                                                                                                    |                          |
|                                                                             |                                                                                                    |                          |
|                                                                             |                                                                                                    |                          |
| View                                                                        |                                                                                                    | FLTR                     |
| Condrens needs                                                              |                                                                                                    |                          |

2.2 Adding a new child to the database

To set up a new child on the database choose the top option *Add a new child or edit an existing care plan*. Click on the button to the left of the description or on the words. This will open the next form, where you can add a new child.

This form also opens existing records so that you can edit information for a child whose details are in the database already.

| Ear Tuser | <u>R</u> ecords | Window |                                                                                                    | Type a question for help 🔹 |
|-----------|-----------------|--------|----------------------------------------------------------------------------------------------------|----------------------------|
|           |                 |        | Select child   Type the child's last name / family name in the drop-box.   A list of all previous patients with this family name will appear in the larger box below.   If the family name is not recognised, you will be invited to register a new child on the system.   If you want to enter another (new) child who has an existing family name but is not listed click the 'new client' button.   FullName     First name   Family name   Address   Date of Birth   Select the child from this list-click on their name one and the attendance screen will open. If the child's name is not listed, click the 'new patient on the system. Wer Child New Child |                            |
|           |                 |        |                                                                                                    |                            |

Page | 2

www.cernis.co.uk

|  | Children's | Needs | Database | (CNDB) | - User | Manual |
|--|------------|-------|----------|--------|--------|--------|
|--|------------|-------|----------|--------|--------|--------|

Click the New Child button (lower right of the screen). This will take you to the New Child form:

| New child details        |                               |               |          |           |     |
|--------------------------|-------------------------------|---------------|----------|-----------|-----|
|                          |                               |               |          | Address:  | 200 |
| Child's family name      |                               | Birth Date    |          | Add1:     |     |
| First name:              |                               | Age:          |          | Add2:     |     |
| Other forename:          |                               | Sex:          | Female - | Add3:     |     |
| Ethnicity:               | Not stated                    | Title:        | Mrs.     | Town:     |     |
| Child's first language:  | English                       | Telephone     |          | County:   |     |
| Parent's first language: | English                       | Mobile phone  |          | PostCode: |     |
| KeyWorker:               |                               | Pen Portrait: |          |           |     |
| Does the client have a v | view on how needs can be met? |               |          |           |     |
| Does the parent have a   | view on how needs can be met? |               |          |           |     |
| Close and return to chil | d selection form:             |               |          |           |     |

Illustration 3: Enter a new child's details

Here you can enter the child's personal details. To move from one box to another you can either use your mouse or the 'Tab' key.

Notice that the following fields are 'combo' boxes – click the arrow and they offer you a choice:

- Ethnicity
- Child's first language
- Parent's first language
- Sex
- Title
- Key Worker

You can either click the arrow as described above, or begin typing – the word you type will appear in the box.

When you get to the Key Worker field for the first time you will be advised there there is no Key Worker of Page | 3 that name listed yet, and then asked if you would like to enter the name.

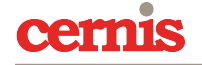

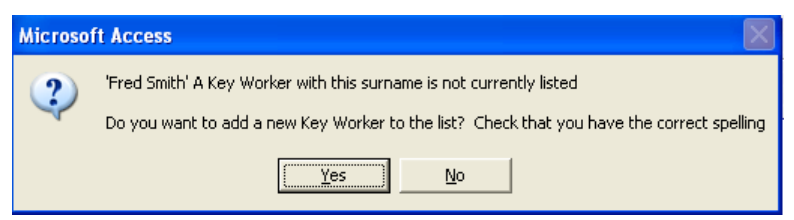

Illustration 4: Add a new Key Worker

Select 'Yes' and you will be taken to a form where you can enter the name and contact details of the new Key Worker. The next time you enter this Key Worker's name in the combo box it will appear as one of the options.

You cannot add to or change the options for ethnicity, sex, title or language.

The *Pen Portrait* box is there for you to make brief descriptive notes like those shown in the illustration below:

| Child's full name        | Christine Jones                 | ant an        | •                                                          |                                                                                                    |
|--------------------------|---------------------------------|---------------|------------------------------------------------------------|----------------------------------------------------------------------------------------------------|
| 97.297.2                 |                                 |               |                                                            | Address:                                                                                                    |
| child's family name      | Jones                           | Birth Date    | 23/05/2002                                                 | Add1: 1 Tired Parent Walk                                                                                   |
| First name:              | Christine                       | Age:          | 8                                                          | Add2:                                                                                                    |
| Other forename:          |                                 | Sex:          | Female                                                     | Add3:                                                                                                    |
| Ethnicity:               | English, Scottish, Welsh 💽      | Title:        | Miss                                                       | Town: StressTown                                                                                            |
| Child's first language:  | English                         | Telephone     | 01987 654321                                               | County: Sefton                                                                                              |
| Parent's first language  | : English                       | Mobile phone  | 07123 456789                                               | PostCode: SF1 1ST                                                                                           |
|                          |                                 |               |                                                            |                                                                                                    |
| KeyWorker:               | Fred Smith                      | Pen Portrait: | Christine is a 5 year old gi<br>effect on her. She is unal | il with a rare syndrome which has a deteriorating<br>ble to care for herself, walk, talk or breathe without |
| Does the client have a   | view on how needs can be met?   | ESP           | support from technology.<br>standing frame so will not     | . Christine has just had a new wheelchair and<br>t need any before the next review.                         |
| Does the parent have     | a view on how needs can be met? |               | All other care and equipm                                  | nent has been included in the assessment.                                                                   |
| is this child on the Ear | ly Support Programme?           |               |                                                            |                                                                                                    |

Illustration 5: Completed personal details form

Notice that the child's age is calculated automatically.

When you have entered all the details, click the close button and you will be taken back to the *Select Child* screen, but this time your new child's last name will appear in the combo box. In the larger space below you will see the child's full name:

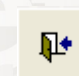

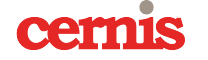

Page | 4

|            | o enter another | (new) child who has an exis | sting family name but is not li | isted click the 'new client' button                                                                                                    |
|------------|-----------------|-----------------------------|---------------------------------|----------------------------------------------------------------------------------------------------|
| Last name: | <u>Jones</u>    | <u> </u>                    |                                 |                                                                                                    |
| First name | Family name     | Address                     | Date of Birth                   |                                                                                                    |
| Christine  | Jones           | 1 Tired Parent Walk         | 23-May-02                       | Select last name from th<br>and you will see all childr<br>with that name appear t<br>the left of this guidance<br>Click on the name you w<br>to set out care details for<br>once and the care details<br>screen will open.<br>If the child's last name is<br>listed you will be prompt<br>to add he or she to the<br>database.<br>If the child's full name de |

Illustration 6: Select a child to record care details for

Click on the name and address in the white box and this will open the care details form for you to edit.

The care details form (Illustration 7) is where you will enter all the details of staffing, care hours, training, support and equipment.

The form is arranged in a series of pages or tabs:

- Hours and Staffing
- Expertise and Provider
- Short Breaks
- Training
- Postural Support
- Cost sharing

The next few screen shots will describe what these are for.

Page | 5

| rly Support Programme? 🛛                        |              |              |             |               |                          | Comp                     | lete - clo  | se form                                                                         |
|-------------------------------------------------|--------------|--------------|-------------|---------------|--------------------------|--------------------------|-------------|---------------------------------------------------------------------------------|
| s and Staff Expertise and Provider Short Breaks | s   Training | Postural s   | upport Cost | sharing       |                          |                          |             | ~~~~~~~~~~~~~~~~~~~~~~~~~~~~~~~~~~~~~~                                          |
|                                                 | Mon          | Tues         | Weds        | Thurs         | Fri                      | Sat                      | Sun         |                                                                                 |
| Day staffing required:                          |              |              |             |               |                          |                          |             | Enter the numbers of staff and hours needed for this child in the hoxes above.  |
| Night staffing required:                        |              |              | St.         |               |                          |                          |             | Btaff should be entered as                                                      |
| Day hours required:                             |              |              |             |               |                          |                          |             | whole numbers (1, 2, 3);                                                        |
| Night hours required:                           |              |              |             |               |                          |                          |             | Hours as whole numbers or decimals as required (1, 2.25, 2.5)                   |
| First visit begins:                             |              |              |             |               |                          |                          |             | Visit times should be entered                                                   |
| First visit ends:                               |              |              |             |               |                          |                          |             | using the 24 hour clock as a<br>string of numbers only (i.e.<br>1430 for 14:30) |
| Second visit begins:                            |              |              |             |               |                          |                          |             |                                                                                 |
| Second visit ends:                              |              |              |             |               |                          |                          |             |                                                                                 |
|                                                 |              |              |             |               |                          |                          |             |                                                                                 |
| Total hours:                                    | Week<br>day  | Week-<br>end | Total       | Disch<br>& no | arge date<br>tes on disc | (if known<br>harge (if a | i)<br>any): |                                                                                 |
| Day hours required:                             |              | Î            |             |               |                          |                          |             | SSL SSL                                                                         |
| Night hours required:                           | TAK          | CTA-CA-C     | States 1    |               |                          |                          |             |                                                                                 |

Illustration 7: Blank care details form - staffing

This page enables you to set out morning and evening visits, describing the time of the visit, the number of hours per visit and the number of staff required per visit. The totals in the bottom left hand of the page are automatically calculated for you. They will also be costed using information you provide elsewhere about provider costs.

The following example has been completed – all the next screen shots have been populated so that you can see how they're intended to work.

| arly Support Programme? 🛛 🗹              |                     |              |             |           |            | Comp       | lete - clo | se form                                                                         |   |
|------------------------------------------|---------------------|--------------|-------------|-----------|------------|------------|------------|---------------------------------------------------------------------------------|---|
| urs and Staff Expertise and Provider Sho | ort Breaks Training | Postural s   | upport Cost | t sharing |            |            |            |                                                                                 |   |
|                                          | Mon                 | Tues         | Weds        | Thurs     | Fri        | Sat        | Sun        |                                                                                 |   |
| Day staffing required:                   |                     | 1            | 1           | 1         |            |            | 1          | Enter the numbers of staff and                                                  |   |
| Night staffing required:                 | 2                   | 2            | 2           | 2         | 2          | 2          | 2          | the boxes above.                                                                |   |
| Day hours required:                      | 4.00                | 4.00         | 4.00        | 4.00      | 4.00       | 5.00       | 5.00       | Staff should be entered as whole numbers (1, 2, 3);                             | I |
| Night hours required:                    | 2.00                | 2.00         | 2.00        | 2.00      | 2.00       | 2.00       | 2.00       | Hours as whole numbers or<br>decimals as required (1, 2.25,<br>2.5)             |   |
| First visit begins:                      | 07:00               | 07:00        | 07:00       | 07:00     | 07:00      | 08:00      | 08:00      | Visit times should be entered                                                   |   |
| First visit ends:                        |                     |              |             |           |            |            |            | using the 24 hour clock as a<br>string of numbers only (i.e.<br>1430 for 14:30) |   |
| Second visit begins:                     | 16:00               | 16:00        | 16:00       | 16:00     | 16:00      | 17:00      | 17:00      |                                                                                 |   |
| Second visit ends:                       |                     |              |             |           |            |            |            |                                                                                 |   |
|                                          | <u> </u>            | 2222         | <u>285</u>  | Discl     | harde date | (if knowr  |            | 25-Sen.07                                                                       |   |
| Total hours:                             | Week<br>day         | Week-<br>end | Total       | & no      | tes on dis | charge (if | any):      | Discharge dependent on<br>delivery of equipment.                                |   |
| Day hours required:                      | 20.00               | 10.00        | 30.00       |           |            |            |            |                                                                                 |   |
| Night hours required:                    | 10.00               | 4.00         | 14.00       |           |            |            |            | The off off of the off of the                                                   |   |

6

Illustration 8: Hours and Staff needs populated

To move between one page and the next, select the tab you want from the row along the top:

| Hours and Staff Expertise and Provider | Short Breaks   Training | Postural support Cos | t sharing |         | 2255 | ***                                                                            |
|----------------------------------------|-------------------------|----------------------|-----------|---------|------|--------------------------------------------------------------------------------|
| 2,63,2,63,2,63,2                       | Mon                     | Tues Weds            | Thurs I   | Fri Sat | Sun  |                                                                                |
| Day staffing required:                 |                         |                      |           |         |      | Enter the numbers of staff and hours needed for this child in the boxes above. |
| Day hours required:                    |                         |                      | Ster At   |         |      | Staff should be entered as whole numbers (1, 2, 3);                            |

Illustration 9: Select a new page in care entries

Here we are selecting the *Expertise and Provider* tab (Illustration 10). This page is where you will select the care provider and set out the expertise required for daytime, night-time and school time care:

| kecommended Agency: |                                                                                                    | t per care hour: <u>£11.25</u> |
|---------------------|----------------------------------------------------------------------------------------------------|--------------------------------|
| Expertise Day:      | fracheostomy care, ventilator care, paediatric rescusitation, enteral feeding, per<br>care & hygiene                                             | Isonal                         |
| Expertise Night:    | Tracheostomy care, ventilator care, paediatric rescusitation, enteral feeding, per<br>care & hygiene, vital sign observation and SaO2 monitoring | rsonal                         |
| Expertise School:   | Tracheostomy care, ventilator care, paediatric rescusitation, enteral feeding, per<br>care & hygiene, vital sign observation and SaO2 monitoring | rsonal                         |
|                     |                                                                                                    |                                |

Illustration 10: Expertise and Provider page

You can select the supplier of this care in the *Recommended Agency* box. To the right of this you record the hourly cost of care. This is used in conjunction with the previous page to calculate the cost of the care profile you've drawn up. The next page is *Short Breaks*.

| ours and Staff Expertise and Provider | hort Breaks Training Postural su | upport Cost sharing |  | Page |
|---------------------------------------|----------------------------------|---------------------|--|------|
|                                       |                                  |                     |  |      |
| Short Breaks Staff Day                |                                  |                     |  |      |
|                                       | 26 - 2 6 - 2 6 C                 |                     |  |      |
| Short Breaks Staff Night:             |                                  |                     |  |      |
|                                       |                                  |                     |  |      |
| Short Breaks Hours Day:               | 0.00                             |                     |  |      |
|                                       | Hand Carles                      |                     |  |      |
| Short Breaks Hours Night:             | 0.00                             |                     |  |      |
| Chort Breaks Hours Total              |                                  |                     |  |      |

cernis

This page is self explanatory, as is the following page, *Training*:

| 1y Support    | օսիխու բյուցլարութ; м  |                 |                        |                 | Complete - close form |                |        |
|---------------|------------------------|-----------------|------------------------|-----------------|-----------------------|----------------|--------|
| urs and Staff | Expertise and Provider | Short Breaks Tr | aining Postural suppor | t Cost sharing  | SY220                 |                |        |
|               |                        |                 |                        |                 |                       |                |        |
| Training      | Needs: Lifting and     | t handling      |                        |                 |                       | Training Cost: | £250.0 |
|               |                        |                 |                        |                 |                       |                |        |
|               | SEC -                  |                 |                        |                 |                       |                |        |
|               |                        |                 |                        |                 | No.                   |                |        |
|               | S.S.S.S.               |                 |                        |                 |                       |                |        |
|               | S S S S                |                 |                        |                 | No.                   |                |        |
|               | S.S.C                  |                 |                        |                 | 6                     |                |        |
|               |                        |                 |                        | 877 L 1 8 7 1 L | •                     |                |        |
|               |                        |                 |                        |                 |                       |                |        |

Illustration 12: Training page

This page provides an opportunity to describe any training required together with the total cost. The next page, *Postural Support* is completed in the same way as the *Training* page:

|                                                                                                    |                                      | 1401401700140                                 |           |
|----------------------------------------------------------------------------------------------------|--------------------------------------|-----------------------------------------------|-----------|
| nd Staff Expertise and Provider Short Brea                                                                               | iks Training Postural support Cost s | sharing                                       | SYZZ SYZZ |
|                                                                                                    |                                      |                                               |           |
| Postural support: Side pads and ripple                                                                                   | cushion                              | Cost:                                         | £50.00    |
|                                                                                                    |                                      |                                               |           |
| 222222                                                                                                    |                                      |                                               |           |
| 22222<br>2                                                                                                    |                                      | 25 <i>25</i> 25                               |           |
| 88888<br>1998 - 1998 - 1998 - 1998 - 1998 - 1998 - 1998 - 1998 - 1998 - 1998 - 1998 - 1998 - 1998 - 1998 - 1998 - 1998 - |                                      | 13-55-555<br>1-1-1-1-1-1-1-1-1-1-1-1-1-1-1-1- |           |
|                                                                                                    |                                      | 2002 2003 I                                   |           |
|                                                                                                    |                                      | 232232                                        | P         |
| 525225                                                                                                    |                                      | 15 C C S S C C S 1                            |           |

Illustration 13: Postural support page

The final page of this form is the *Cost Share* page. On this page you record the agreed cost share between agencies. The CNDB will calculate the total cost of the care package (equipment costs come later) and apportion this between agencies.

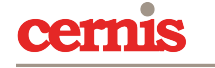

| iy Support Programme. 🕑             |                           |                               |         | Complete - cl | ose form 📭 |                                                                          |
|-------------------------------------|---------------------------|-------------------------------|---------|---------------|------------|--------------------------------------------------------------------------|
| urs and Staff Expertise and Provide | r Short Breaks Training F | Postural support Cost sharing |         | <u> </u>      | *****      | ~~~~~~~~~~~~~~~~~~~~~~~~~~~~~~~~~~~~~~                                   |
|                                     |                           |                               |         |               |            |                                                                          |
|                                     | Care element              | Training                      |         | Posture       |            | Enter the proportion<br>cost to be borne by a                            |
| Cost Share SSD:                     | 35.00% £9,0               | 080.38 80.00%                 | £200.00 | 100.00%       | £50.00     | Agenty.                                                                  |
| Cost Share Education:               | <b>25.00%</b> £6,•        | 485.99 20.00%                 | £50.00  | 0.00%         | £0.00      | Proportions to be en<br>as decimal values - i.e<br>for 100%, '.5' for 50 |
| Cost Share PCT:                     | <u>33.00%</u> £8,5        | 561.50 0.00%                  | £0.00   | 0.00%         | £0,00      | The financial value of applying these perce                              |
| Cost Share Other:                   | 7.00% £1,8                | 816.08 0.00%                  | £0.00   | 0.00%         | £0.00      | each column.                                                             |
| Cost Share Other - organi           | sation: AnyOneButUs       |                               |         |               |            |                                                                          |
| N.B: Equipment costs are            | shown on the Equipme      | nt form                       |         |               |            |                                                                          |
|                                     |                           |                               |         |               |            |                                                                          |

Illustration 14: Cost shares

Finally, using the slider on the right of the screen, slide up to see the top of the form as indicated in the screen-shot below:

|                                    |                  |                     |                   |         | Complete - cl | ose form |                                                                          |
|------------------------------------|------------------|---------------------|-------------------|---------|---------------|----------|--------------------------------------------------------------------------|
| s and Staff Expertise and Provider | Short Breaks Tra | aining Postural sup | port Cost sharing |         |               | <u> </u> |                                                                          |
|                                    | Care element     |                     | Training          |         | Posture       |          | Enter the proportion cost to be borne by a                               |
| Cost Share SSD:                    | 35.00%           | £9,080.38           | 80.00%            | £200.00 | 100.00%       | £50.00   | Agency.                                                                  |
| Cost Share Education:              | 25.00%           | £6,485.99           | 20.00%            | £50.00  | 0.00%         | £0.00    | Proportions to be en<br>as decimal values - i.e<br>for 100%, '.5' for 50 |
| Cost Share PCT:                    | 33.00%           | £8,561.50           | 0.00%             | £0.00   | 0.00%         | £0.00    | The financial value of<br>applying these percer<br>will be shown to the  |
| Cost Share Other:                  | 7.00%            | £1,816.08           | 0.00%             | £0.00   | 0.00%         | £0.00    | each column.                                                             |
| Cost Share Other - organis         | ation: AnyOn     | eButUs              |                   |         |               |          |                                                                          |
| N.B: Equipment costs are           | shown on the Eq  | uipment form        |                   |         |               |          |                                                                          |

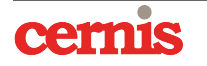

The top of the form shows a few basic details about the child and also provides three further options:

- Indicate whether or not this child is on the Early Support Programme (tick box)
- Print a copy of this child's schedule of needs and equipment
- Exit the form and return to the main menu

| ChildDetailsSummaryForm : Form                 |               |                           |             |           |            |              |            |                                                           |
|------------------------------------------------|---------------|---------------------------|-------------|-----------|------------|--------------|------------|-----------------------------------------------------------|
| hild's name: Christine Jones                   |               |                           | к           | ey Worke  |            |              |            |                                                           |
| ome address: 1 Tired Parent Walk<br>StressTown |               |                           | E           | SP        |            | Print        | this form  |                                                           |
| arly Support Programme? 🛛 🗹                    |               |                           |             |           |            | Comp         | lete - clo | se form                                                   |
| urs and Staff Expertise and Provider Short Bre | eaks Training | Postural si               | upport Cost | t sharing |            |              |            |                                                           |
|                                                | Mon           | Tues                      | Weds        | Thurs     | Fri        | Sat          | Sun        |                                                           |
| Day staffing required:                         |               | 1                         | 1           | 1         |            | 1            | 1          | Enter the numbers of staff and                            |
| Night staffing required:                       | 2             | 2                         | 2           | 2         | 2          | 2            | 2          | the boxes above.                                          |
| Day hours required:                            | 4.00          | 4.00                      | 4.00        | 4.00      | 4.00       | 5.00         | 5.00       | Staff should be entered as whole numbers (1, 2, 3);       |
| Night hours required:                          | 2.00          | 2.00                      | 2.00        | 2.00      | 2.00       | 2.00         | 2.00       | Hours as whole numbers or decimals as required (1, 2.25,  |
| First visit begins:                            | 07:00         | 07:00                     | 07:00       | 07:00     | 07:00      | 08:00        | 08:00      | 2.5)                                                      |
| First visit ends:                              |               |                           |             |           |            |              |            | using the 24 hour clock as a string of numbers only (i.e. |
| Second visit begins:                           | 16:00         | 16:00                     | 16:00       | 16:00     | 16:00      | 17:00        | 17:00      | 1430 for 14:30)                                           |
| Second visit ends:                             |               |                           |             |           |            |              |            |                                                           |
|                                                |               | Contraction of the second |             | Discl     | narge date | (if known    |            | 25-Sep-07                                                 |
|                                                | day           | end                       | Total       | & no      | tes on dis | charge (if a | any):      | Discharge dependent on                                    |

Illustration 15: Summary form

From the reports menu you can print a list of all children on the Early Support Programme.

When you click the *Print this form* button above you will be prompted and asked if you need to start a new equipment list for this child.

- Click 'No' if you do not need to start an equipment list (either because no equipment is required, or one has already been compiled)
  - ♦ This will close the form and open a report for the child, which you can print.

Page | 10

- Click 'Yes' if there is no existing equipment list for this child
  - ♦ You will be taken to the *New Equipment List* form
  - ♦ Select the name of the child from the combo box
  - ♦ Enter the details of the equipment and other supplies needed.
- 2.3 The equipment list

The equipment list is where you will build up the list of equipment and other supplies needed for this child. It keeps track of the frequency with which different items are needed and also differentiates between recurring and 'one-off' purchases.

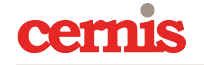

The example below is an equipment list which has been filled in:

| e this form to edit<br>ing this form. To b<br>enu. | details of the equipmer<br>begin an equipment list | nt needed for this child<br>for a child who has no | d. You can on<br>ot previously h | ly select children who al<br>ad one use the 'Equipm | ready have an e<br>ent list new chi | equipment<br>Id' option f               | allocation<br>rom the |
|----------------------------------------------------|----------------------------------------------------|----------------------------------------------------|----------------------------------|-----------------------------------------------------|-------------------------------------|-----------------------------------------|-----------------------|
| e annual cost of th                                | ne equipment will be cal                           | culated for you and sh                             | nown in the Co                   | ommissioning Assessmei                              | nt Form 👘 🔟                         | nes Christine                           |                       |
| ease also select whi                               | ich Agency is paying for                           | each piece of equipm                               | ent - the defa                   | ult is the Children's Serv                          | vices Departmer                     | nt                                      |                       |
| Description                                        | Supplier                                           | Reference                                          | Number<br>of<br>items<br>needed  | Frequency of<br>supply                              | Cost per<br>item /<br>pack          | Is this a<br>'one off'<br>purchase<br>? | Agency paying         |
| esh Sling                                          | Arjo-concerto 🔽                                    | MAA4060                                            | 1                                | Week - Once 🗾                                       | £46.00                              |                                         | Children's Service    |
| ortable Sa O2 mor                                  | Datex – Ohmeda 🗾                                   | 0651-0000-153                                      | 1                                | Week - Once 🗾                                       | £295.00                             |                                         | Children's Service    |
| entilators x 2                                     | Taema 🗾                                            | KC020000                                           | 2                                | Week - Once 💽                                       | £11,000.00                          |                                         | Children's Service    |
| xy-Lead x 2                                        | Datex – Ohmeda 🔽                                   | OXY-C7                                             | 2                                | Week - Once 💽                                       | £11.00                              |                                         | Education             |
| attery Charger                                     | Euroenergy 🗾                                       | 126650                                             | 1                                | Week - Once 💽                                       | £69.00                              |                                         | Education             |
| analyser                                           | Viamed 🗾                                           | TED200TT                                           | 1                                | Week - Once 💽                                       | £43.00                              |                                         | Children's Service    |
| umidifier                                          | Fisher & Paykel 🔽                                  | MRM30                                              | 1                                | Week - Once 💽                                       | £430.00                             |                                         | РСТ                   |
| ual Airway temp p                                  | Fisher & Paykel 🔽                                  | 900MR560                                           | 1                                | Week - Once 💽                                       | £41.00                              |                                         | Children's Service    |
| ebuliser                                           | Medix/Vantage                                      | MED611V                                            | 1                                | Week - Once                                         | £27.50                              |                                         | Children's Service    |
| ervice agreements                                  | Таета                                              |                                                    |                                  | Week - Once                                         | £0.00                               |                                         | Other                 |

Illustration 16: Equipment list

The equipment list also enables you to keep track of which agency is meeting the cost. This, together with the care hours cost share will contribute to the total cost (care + equipment) which will be met by each agency.

All of the items listed above are 'one-off' purchases, as indicated by the tick box. The *Frequency of Supply* box is irrelevant in this case.

| Use this form to edit<br>using this form. To b<br>menu. | details of the equipmen<br>legin an equipment list f | t needed for this chil<br>for a child who has no | d. You can on<br>ot previously h |                            |                                                        | nt allocation<br>in from the |
|---------------------------------------------------------|------------------------------------------------------|--------------------------------------------------|----------------------------------|----------------------------|--------------------------------------------------------|------------------------------|
| The annual cost of th                                   | e equipment will be calc                             | ulated for you and s                             | hown in the Co                   | ommissioning Assessmer     | nt Form                                                | tine                         |
| Please also select whi                                  | ich Agency is paying for                             | each piece of equipm                             | ient - the defa                  | ult is the Children's Serv | vices Department                                       |                              |
| Description                                             | Supplier                                             | Reference                                        | Number<br>of<br>items<br>needed  | Frequency of<br>supply     | Cost per Is this<br>item / 'one of<br>pack purcha<br>? | a Agency paying<br>f<br>se   |
| Thermovent 600                                          | Portex 🗾                                             | FTC047                                           | 21                               | Week - Once 🗾              | £0.40                                                  | Education _                  |
| KY Jelly                                                | •                                                    | FTM084                                           | 10                               | Week - Once 🗾              | £0.01                                                  | Children's Service 💌         |
| Mini yankeur                                            | Argyle                                               | FWP033                                           | 20                               | Week - Once 💽              | £0.01                                                  | Children's Service 💌         |
| Disposable gloves                                       | Johnson & Johns 💌                                    | FTF027                                           | 1                                | Week - Once 💽              | £2.85                                                  | РСТ                          |
| Gloves - non-sterile                                    | Premiere                                             | FTE721                                           |                                  | Week - Once 💽              | £0.85                                                  | Children's Service 💌         |
| Aprons poly white                                       | British Visqueen 🔽                                   | BTB048                                           | 1                                | Week - Once 🗾              | £2.00                                                  | Other 🗾                      |
| Trache tubes size 5                                     | Bivona/Kapitex 🗾                                     | TRBIV2007                                        | 1                                | Week - Every tw 💌          | £24.50                                                 | Children's Service 💌         |
| Water feed set - se                                     | Fisher & Paykel 🗾                                    | 900MR190                                         | 5                                | Month - Five time          | £1.70                                                  | Children's Service 💌         |
| Sterile H2O for inhi                                    | Fisher & Paykel 🔽                                    | 2D0735G                                          | 21                               | Week - Once 🗾              | £0.04                                                  | Children's Service 🗾         |
| 2ml syringes                                            | Terumo 💽                                             | FWC101                                           | 100                              | Week - Once 💽              | £0.02                                                  | Children's Service 💌         |
|                                                         |                                                      |                                                  |                                  |                            |                                                        | Close Form                   |

Illustration 17: Frequent supplies

The items shown in Illustration 17 are for frequent supply. i.e. 'Sterile H20 for inhaler' is a bulk supply of 21 items delivered once per week. Each individual item costs 4p. Children's Services Department is paying.

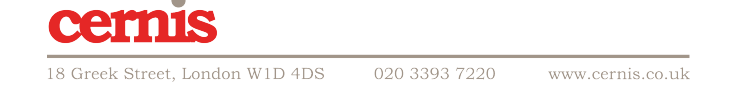

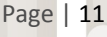

The cost is calculated on an annual basis. There are many pre-programmed frequencies which reflect all of the options you are likely to need:

| Frequency              | Multiplier |
|------------------------|------------|
| Once only (one off)    | 0.000      |
| Week - Once            | 52.142     |
| Week - Twice           | 104.284    |
| Week - Three times     | 156.426    |
| Week - Four times      | 208.568    |
| Week - Five times      | 26.071     |
| Week - Six times       | 312.852    |
| Week - Seven times     | 364.994    |
| Week - Every two weeks | 26.070     |
| Month - Once           | 12.000     |
| Six weekly             | 8.690      |
| Month - Twice          | 24.000     |
| Month - Three times    | 36.000     |
| Month - Four times     | 48.000     |
| Month - Five times     | 60.000     |
| Month - Six times      | 72.000     |
| Year - Once            | 1.000      |
| Year - Twice           | 2.000      |
| Year - Three times     | 3.000      |
| Year - Four times      | 4.000      |
| Year - Five times      | 5.000      |
| Year - Six times       | 6.000      |

Page | 12

Select the frequency for each item from the combo box. When you are finished, close the form using the button.

The *Equipment Menu* provides a range of options:

- Begin a new equipment list
  - ♦ If you select this option, only the names of those children who don't have an existing list will appear in the combo box
  - If a child's name isn't listed, it will be because a list has already been started even if it's blank
- Edit an existing equipment list
  - ♦ Select the name of the child from the combo box only those children who already have an equipment list will be shown
- View (and then print) a report of all equipment or supplies grouped by supplier
  - ♦ The individual cost and the annual cost are both shown for each item
  - ♦ A total is given for each supplier
- Add a new supplier
  - Only the supplier's name is needed a box will open for you to add the supplier to the database
- Delete an existing supplier
  - ♦ This box enables you to mark a supplier as 'inactive' or to change the supplier name (i.e. if the company has rebranded, been merged or taken over
  - Inactive suppliers will no longer appear in any of the combo boxes but their name will remain in any existing reports

| Enter details for a new care agency or statutory p | rovider below            |                    |     |
|----------------------------------------------------|--------------------------|--------------------|-----|
| AgencyName:                                        | AgencySupport:           |                    | 226 |
| AgencyAddress:                                     |                          | 2                  |     |
|                                                    |                          | Agency approved:   |     |
| AgencyPostCode:                                    |                          | Direct Pay:        |     |
| AgencyPhone:                                       |                          | SLA in place:      |     |
|                                                    |                          | AgencyWillingYesNo |     |
|                                                    | Agency willing comments: |                    |     |
| <b>₽</b> •                                         | Hourly rate:             | £0.00              |     |

- Add a new care provider or statutory agency
  - ♦ This form will mostly be used for new care agencies
- 2.4 Key workers

The Key Worker menu is straightforward. It enables you to add a Key Worker to the database or to amend a Key Worker's details.

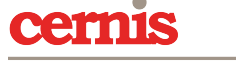

Page | 13

The option to delete a Key Worker has not been included on the assumption that the number of Key Workers will remain relatively constant and that a departing Key Worker will be replaced by a new one. This will ensure that each child continues to have a named Key Worker.

| Add a new Key Worker to    | the database | March 1   | 1999 |  |
|----------------------------|--------------|-----------|------|--|
| Edit an existing Key Worke | er's details | 5 1       |      |  |
| Return to main menu        |              | 1         | N    |  |
| -                          |              | 1 minutes |      |  |
|                            |              | 3-20      |      |  |
|                            |              |           |      |  |
|                            |              |           |      |  |
|                            |              |           |      |  |

Illustration 18: Keyworker Menu

You may need to re-allocate Key Workers between children from time to time. This can be done through the *Edit a child's details* form.

The New Key Worker form is a simple name and address form:

| Name:             | Fred Smith        | 7223   |
|-------------------|-------------------|--------|
| Job Title:        | Social Worker     | 388    |
| Telephone number: | (01246) 292191    | 565E   |
| Mobile number:    | (07943) 492205    |        |
| Base:             | 10 Grim Buildings |        |
|                   | 2019220092200922  | CUP/CC |

Illustration 19: Edit Key Worker form

The *Edit Key Worker* form is the same except that there is a combo box which you use to select the Key Worker whose details you wish to change:

#### 2.5 Print reports

The *Print Reports* menu offers three options:

Page | 14

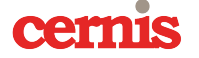

| Print list of children    | n ESP                                                                                                    |   |
|---------------------------|----------------------------------------------------------------------------------------------------|---|
| Print a list of all child | ren receiving commissioned service                                                                                                    |   |
| Print a blank report      | Mar Aler                                                                                                    | P |
| Go to main menu           | Dennis and                                                                                                    |   |
|                           |                                                                                                    |   |
|                           | and the second second s |   |
|                           |                                                                                                    |   |

Illustration 21: Print reports menu

Samples of each report are attached as Appendices #, # and #. The report will print to your screen. From there you can either print to paper or (if your system allows you) print to PDF.

#### 2.6 Back-up and analysis

All of the data can be saved as spreadsheets. Use the *Exports* menu to save:

- Equipment schedules and costs
- Personal details of all children
- Agency share of costs

| Export a named child's equipment schedule     |   |  |
|-----------------------------------------------|---|--|
| Export equipment schedule for all children    |   |  |
| Export total equipment costs for all children | V |  |
| Export all children's personal details        |   |  |
| Export Agency share of costs spreadsheet      |   |  |
| Go back to main menu                          |   |  |
|                                               |   |  |

Illustration 22: Exports menu

Page | 15

#### 3. Support

The CNDB has been trialled extensively in the North West of England and been found to meet Commissioning Managers' needs well.

Cernis Ltd. and Cheshire & Merseyside Child Health Development Programme offer up to half a day's training or consultation as part of the ongoing development of CNDB.

If you could like further details please contact ...

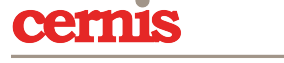

#### DRAFT

| _ Child's dotails:                   |                                 |                                 |                            |
|--------------------------------------|---------------------------------|---------------------------------|----------------------------|
| Cillia S detalis.                    |                                 |                                 | ESP                        |
| Child's name:                        | Christine Jones                 |                                 |                            |
| Home address:                        | 1 Tired Parent Walk             |                                 | Home Phone: 01987 654321   |
|                                      | StressTown<br>Sefton<br>SF1 1ST |                                 | Mobile Phone: 07123 456789 |
| DOB:                                 | 23-May-02                       | Ethnicity:                      | English, Scottish, Welsh   |
| Sex:                                 | Female                          | Religion:                       | Church of England          |
| <b>Parent's first lan</b><br>English | guage:                          | <b>Child's fir</b> s<br>English | st language:               |

#### CHILDREN'S SERVICES COMMISSIONING ASSESSMENT FORM

| – Key Worker's details: –––––––––––––––––––––––––––––––––––– |         |
|--------------------------------------------------------------|---------|
| Name:                                                        |         |
| Job Title:                                                   | Base:   |
| Phone:                                                       | Mobile: |

#### – Key Worker's Pen Portrait: —

Christine is a 5 year old girl with a rare syndrome which has a deteriorating effect on her. She is unable to care for herself, walk, talk or breathe without support from technology. Christine has just had a new wheelchair and standing frame so will not need any before the next review.

All other care and equipment has been included in the assessment.

| Does the client have a view on how their needs could be met? |   |
|--------------------------------------------------------------|---|
| Does the parent have a view on how their needs could be met  | ✓ |

#### Children's Services Commissioning Form for Christine Jones

| Recommended Agency:      | SupaCare Ltd |       |       |       |       |       |       |
|--------------------------|--------------|-------|-------|-------|-------|-------|-------|
|                          | Mon          | Tue   | Wed   | Thu   | Fri   | Sat   | Sun   |
| Day staffing required:   | 1            | 1     | 1     | 1     | 1     | 1     | 1     |
| Night staffing required: | 2            | 2     | 2     | 2     | 2     | 2     | 2     |
| Day hours required:      | 4.00         | 4.00  | 4.00  | 4.00  | 4.00  | 5.00  | 5.00  |
| Night hours required:    | 2.00         | 2.00  | 2.00  | 2.00  | 2.00  | 2.00  | 2.00  |
| First visit begins:      | 07:00        | 07:00 | 07:00 | 07:00 | 07:00 | 08:00 | 08:00 |
| First visit ends:        |              |       |       |       |       |       |       |
| Second visit begins:     | 16:00        | 16:00 | 16:00 | 16:00 | 16:00 | 17:00 | 17:00 |
| Second visit ends:       |              |       |       |       |       |       |       |

## Weekly Care Needs

| Expertise required by staff:                                                                                    |                                                                                                    |                                                                                                    |  |  |  |  |  |
|----------------------------------------------------------------------------------------------------|----------------------------------------------------------------------------------------------------|----------------------------------------------------------------------------------------------------|--|--|--|--|--|
| Expertise - Day                                                                                                 | Expertise - Night                                                                                                    | Expertise - School                                                                                                    |  |  |  |  |  |
| Tracheostomy care, ventilator<br>care, paediatric rescusitation,<br>enteral feeding, personal care<br>& hygiene | Tracheostomy care, ventilator<br>care, paediatric rescusitation,<br>enteral feeding, personal care<br>& hygiene, vital sign<br>observation and SaO2<br>monitoring | Tracheostomy care, ventilator<br>care, paediatric rescusitation,<br>enteral feeding, personal care<br>& hygiene, vital sign<br>observation and SaO2<br>monitoring |  |  |  |  |  |

| —Short Breaks:      |      |      |
|---------------------|------|------|
| Short Breaks staff: | 0    | 0    |
| Short Breaks hours: | 0.00 | 0.00 |

Discharge date (if known):

25-Sep-07

Discharge dependent on delivery of equipment.

#### Children's Services Commissioning Form for Christine Jones

| ——Weekly hours summary: — | Week<br>day | Week-<br>end | Total | Cost   |  |
|---------------------------|-------------|--------------|-------|--------|--|
| Day hours required:       | 20.00       | 10.00        | 30.00 | 337.50 |  |
| Night hours required:     | 10.00       | 4.00         | 14.00 | 157.50 |  |
|                           |             |              |       |        |  |
|                           |             |              |       |        |  |

## Training needs and cost:

Lifting and handling

**Cost:** £250.00

### **Postural support:**

Side pads and ripple cushion

**Cost:** £50.00

## **Equipment Weekly**

| Description                            | Company                           | Reference   | No. per<br>week | Item cost  | Cost per<br>annum |
|----------------------------------------|-----------------------------------|-------------|-----------------|------------|-------------------|
| 02 tubing                              | Universal<br>Hospital<br>Supplies | FDH348      | 7               | £1.07      | £391.05           |
| Portable Sa O2 monitor                 | Datex –<br>Ohmeda                 | 0651-0000-1 | 1               | £295.00    | £295.00           |
| Ventilators x 2                        | Taema                             | KC020000    | 2               | £11,000.00 | £11,000.00        |
| Oxy-Lead x 2                           | Datex –<br>Ohmeda                 | OXY-C7      | 2               | £11.00     | £11.00            |
| Battery Charger                        | Euroenergy                        | 126650      | 1               | £69.00     | £69.00            |
| 2 analyser                             | Viamed                            | TED200TT    | 1               | £43.00     | £43.00            |
| Humidifier                             | Fisher &<br>Paykel                | MRM30       | 1               | £430.00    | £430.00           |
| Dual Airway temp probe<br>(Humidifier) | Fisher &<br>Paykel                | 900MR560    | 1               | £41.00     | £41.00            |
| Nebuliser                              | Medix/Vantag<br>e                 | MED611V     | 1               | £27.50     | £27.50            |
| Service agreements for vents           | Taema                             |             | 1               | £0.00      | £0.00             |
| Heat Adapter (Humidifier)              | Fisher &<br>Paykel                | 900MR559    | 1               | £17.00     | £17.00            |

| Description                                                      | Company               | Reference | No. per<br>week | Item cost | Cost per<br>annum |
|------------------------------------------------------------------|-----------------------|-----------|-----------------|-----------|-------------------|
| Mesh Sling                                                       | Arjo-concerto         | MAA4060   | 1               | £46.00    | £46.00            |
| Suction tubing                                                   | Pennine<br>Healthcare | FWP214    | 14              | £0.11     | £78.18            |
| 2ml syringes                                                     | Terumo                | FWC101    | 100             | £0.02     | £125.14           |
| Suction liners                                                   | Abbots Lab            | 80761     | 7               | £1.00     | £364.99           |
| Trachetapes – blue 10 per<br>box                                 | Mallinckrodt          | 321-01    | 2               | £0.40     | £41.71            |
| Thermovent 600                                                   | Portex                | FTC047    | 21              | £0.40     | £437.99           |
| KY Jelly                                                         |                       | FTM084    | 10              | £0.01     | £4.17             |
| Mini yankeur                                                     | Argyle                | FWP033    | 20              | £0.01     | £11.99            |
| Disposable gloves                                                | Johnson &<br>Johnson  | FTF027    | 1               | £2.85     | £148.60           |
| Gloves - non-sterile                                             | Premiere              | FTE721    | 1               | £0.85     | £44.32            |
| Aprons poly white                                                | British<br>Visqueen   | BTB048    | 1               | £2.00     | £104.28           |
| Trache tubes size 5.5                                            | Bivona/Kapite<br>x    | TRBIV2007 | 1               | £24.50    | £638.74           |
| Water feed set - self closing                                    | Fisher &<br>Paykel    | 900MR190  | 5               | £1.70     | £510.00           |
| Sterile H2O for inhalation<br>1000ml Box of 12 x 1 litre<br>bags | Fisher &<br>Paykel    | 2DO735G   | 21              | £0.04     | £39.09            |
| Suction catheters                                                | Meddis<br>Medical     | FSQ248    | 150             | £0.05     | £391.07           |
| Total annual cost (including                                     | one-off purchas       | ses):     |                 |           | £15,310.85        |
| Total cost of one-off purchas                                    | ses:                  |           |                 |           | £11,979.50        |

£3,852.77

Total annual cost of ongoing commitments:

#### Children's Services Commissioning Form for Christine Jones

| Is this a residential placement?             |  |
|----------------------------------------------|--|
| — Out of area placements                     |  |
| Is this an out of area placement?            |  |
| If 'yes', have alternatives been considered? |  |
|                                              |  |
|                                              |  |
|                                              |  |

## Date of care package review?

## Name of person responsible for review?

## Approved/Not approved till:-

### % support from each agency

|            | Care element | Training | Posture | Equipment periodic | Total recurring | Equipment<br>one off |
|------------|--------------|----------|---------|--------------------|-----------------|----------------------|
| SSD / CSD: | 35.00%       | 80.00%   | 100.00% | £2,598.75          | 11,929.13       | 211,469.50           |
| Education: | 25.00%       | 20.00%   | 0.00%   | £479.71            | £7,015.69       | £80.00               |
| PCT:       | 33.00%       | 0.00%    | 0.00%   | £148.60            | £8,710.10       | £430.00              |
| Other:     | 7.00%        | 0.00%    | 0.00%   | £104.28            | £1,920.36       | £0.00                |
|            |              |          |         |                    | £29,575.29      | £11,979.50           |

| NHS No | Child's name |           | Age | Sex    | Ethnicity                |
|--------|--------------|-----------|-----|--------|--------------------------|
|        | Jones        | Christine | 8.0 | Female | English, Scottish, Welsh |
|        | Jones        | Jennifer  | 6.0 | Female | English, Scottish, Welsh |
|        | Smith        | Sandra    | 4.0 | Female | Not stated               |
|        | Williamson   | George    | 2.0 | Male   | African (except Somali)  |

## Summary of children receiving commissioned services as at 04 February 2010

There are currently 4 children receiving commissioned services. There are 3 girls and 1 boys. The average age is 5.00 years.

## Suppliers Report

| Description                                          | Reference                                            | Child's name    | ltem<br>cost | Cost per<br>annum |
|------------------------------------------------------|------------------------------------------------------|-----------------|--------------|-------------------|
| Abbots Lab                                           |                                                      |                 |              |                   |
| Suction liners                                       | 80761                                                | Christine Jones | £1.00        | £364.99           |
| Total cost of one-off purcha                         | ses and annual su                                    | pplies:         |              | £364.99           |
| Argyle                                               |                                                      |                 |              |                   |
| Mini yankeur                                         | FWP033                                               | Christine Jones | £0.01        | £11.99            |
| Total cost of one-off purchas                        | ses and annual su                                    | pplies:         |              | £11.99            |
| Arjo-concerto                                        |                                                      |                 |              |                   |
| Mesh Sling                                           | MAA4060                                              | Christine Jones | £46.00       |                   |
| Total cost of one-off purchas                        | ses and annual su                                    | pplies:         | £46.00       |                   |
| Bivona/Kapitex                                       |                                                      |                 |              |                   |
| Trache tubes size 5.5                                | TRBIV2007                                            | Christine Jones | £24.50       | £638.74           |
| Total cost of one-off purchases and annual supplies: |                                                      |                 |              | £638.74           |
| British Visqueen                                     |                                                      |                 |              |                   |
| Aprons poly white                                    | BTB048                                               | Christine Jones | £2.00        | £104.28           |
| Total cost of one-off purcha                         |                                                      | £104.28         |              |                   |
| Datex – Ohmeda                                       |                                                      |                 |              |                   |
| Oxy-Lead x 2                                         | OXY-C7                                               | Christine Jones | £11.00       |                   |
| Portable Sa O2 monitor                               | 0651-0000-1                                          | Christine Jones | £295.00      |                   |
| Total cost of one-off purcha                         | £306.00                                              |                 |              |                   |
| Euroenergy                                           |                                                      |                 |              |                   |
| Battery Charger                                      | 126650                                               | Christine Jones | £69.00       |                   |
| Total cost of one-off purchas                        | Total cost of one-off purchases and annual supplies: |                 |              |                   |

| Description                                                   | Reference       | Child's name    | ltem<br>cost | Cost per<br>annum |
|---------------------------------------------------------------|-----------------|-----------------|--------------|-------------------|
| Fisher & Paykel                                               |                 |                 |              |                   |
| Dual Airway temp probe<br>(Humidifier)                        | 900MR560        | Christine Jones | £41.00       |                   |
| Heat Adapter (Humidifier)                                     | 900MR559        | Christine Jones | £17.00       |                   |
| Humidifier                                                    | MRM30           | Christine Jones | £430.00      |                   |
| Sterile H2O for inhalation<br>1000ml Box of 12 x 1 litre bags | 2DO735G         | Christine Jones | £0.04        | £39.09            |
| Water feed set - self closing                                 | 900MR190        | Christine Jones | £1.70        | £510.00           |
| Total cost of one-off purchase                                | s and annual su | ipplies:        | £488.00      | £549.09           |
| Johnson & Johnson                                             |                 |                 |              |                   |
| Disposable gloves                                             | FTF027          | Christine Jones | £2.85        | £148.60           |
| Total cost of one-off purchase                                | ipplies:        |                 | £148.60      |                   |
| КҮ                                                            |                 |                 |              |                   |
| KY Jelly                                                      | FTM084          | Christine Jones | £0.01        | £4.17             |
| Total cost of one-off purchase                                | ipplies:        |                 | £4.17        |                   |
| Mallinckrodt                                                  |                 |                 |              |                   |
| Trachetapes – blue 10 per box                                 | 321-01          | Christine Jones | £0.40        | £41.71            |
| Total cost of one-off purchase                                |                 | £41.71          |              |                   |
| Meddis Medical                                                |                 |                 |              |                   |
| Suction catheters                                             | FSQ248          | Christine Jones | £0.05        | £391.07           |
| Total cost of one-off purchases and annual supplies:          |                 |                 |              | £391.07           |
| Medix/Vantage                                                 |                 |                 |              |                   |
|                                                               |                 |                 |              |                   |
| Nebuliser                                                     | MED611V         | Christine Jones | £27.50       |                   |
| Total cost of one-off purchase                                | £27.50          |                 |              |                   |

| Description                                          | Reference        | Child's name    | ltem<br>cost | Cost per<br>annum |
|------------------------------------------------------|------------------|-----------------|--------------|-------------------|
| Pennine Healthcare                                   |                  |                 |              |                   |
| Suction tubing                                       | FWP214           | Christine Jones | £0.11        | £78.18            |
| Total cost of one-off purchas                        | es and annual su | upplies:        |              | £78.18            |
| Portex                                               |                  |                 |              |                   |
| Thermovent 600                                       | FTC047           | Christine Jones | £0.40        | £437.99           |
| Total cost of one-off purchas                        | es and annual su | upplies:        |              | £437.99           |
| Premiere                                             |                  |                 |              |                   |
| Gloves - non-sterile                                 | FTE721           | Christine Jones | £0.85        | £44.32            |
| Total cost of one-off purchase                       |                  | £44.32          |              |                   |
| Taema                                                |                  |                 |              |                   |
| Service agreements for vents                         |                  | Christine Jones | £0.00        |                   |
| Ventilators x 2                                      | KC020000         | Christine Jones | £11,000.00   |                   |
| Total cost of one-off purchase                       | es and annual su | upplies:        | £11,000.00   |                   |
| Terumo                                               |                  |                 |              |                   |
| 2ml syringes                                         | FWC101           | Christine Jones | £0.02        | £125.14           |
| Total cost of one-off purchase                       |                  | £125.14         |              |                   |
| Universal Hospital Supplies                          |                  |                 |              |                   |
| 02 tubing                                            | FDH348           | Christine Jones | £1.07        | £391.05           |
| Total cost of one-off purchases and annual supplies: |                  |                 |              | £391.05           |
| Viamed                                               |                  |                 |              |                   |
| 2 analyser                                           | TED200TT         | Christine Jones | £43.00       |                   |
| Total cost of one-off purchases and annual supplies: |                  |                 | £43.00       |                   |

| Description             | Reference              | Child's name | ltem<br>cost | Cost per<br>annum |
|-------------------------|------------------------|--------------|--------------|-------------------|
| Total annual cost (incl | uding one-off purchase | s):          |              | £15,310.85        |
| Total cost of one-off p | urchases:              |              |              | £11,979.50        |
| Total annual cost of or | ngoing commitments:    |              |              | £3,331.35         |